#### MÓDULO 7 - PARTILHAR CONTEÚDO

# CAPITULO 3

PARTILHAR CONTEÚDO

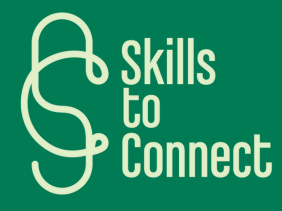

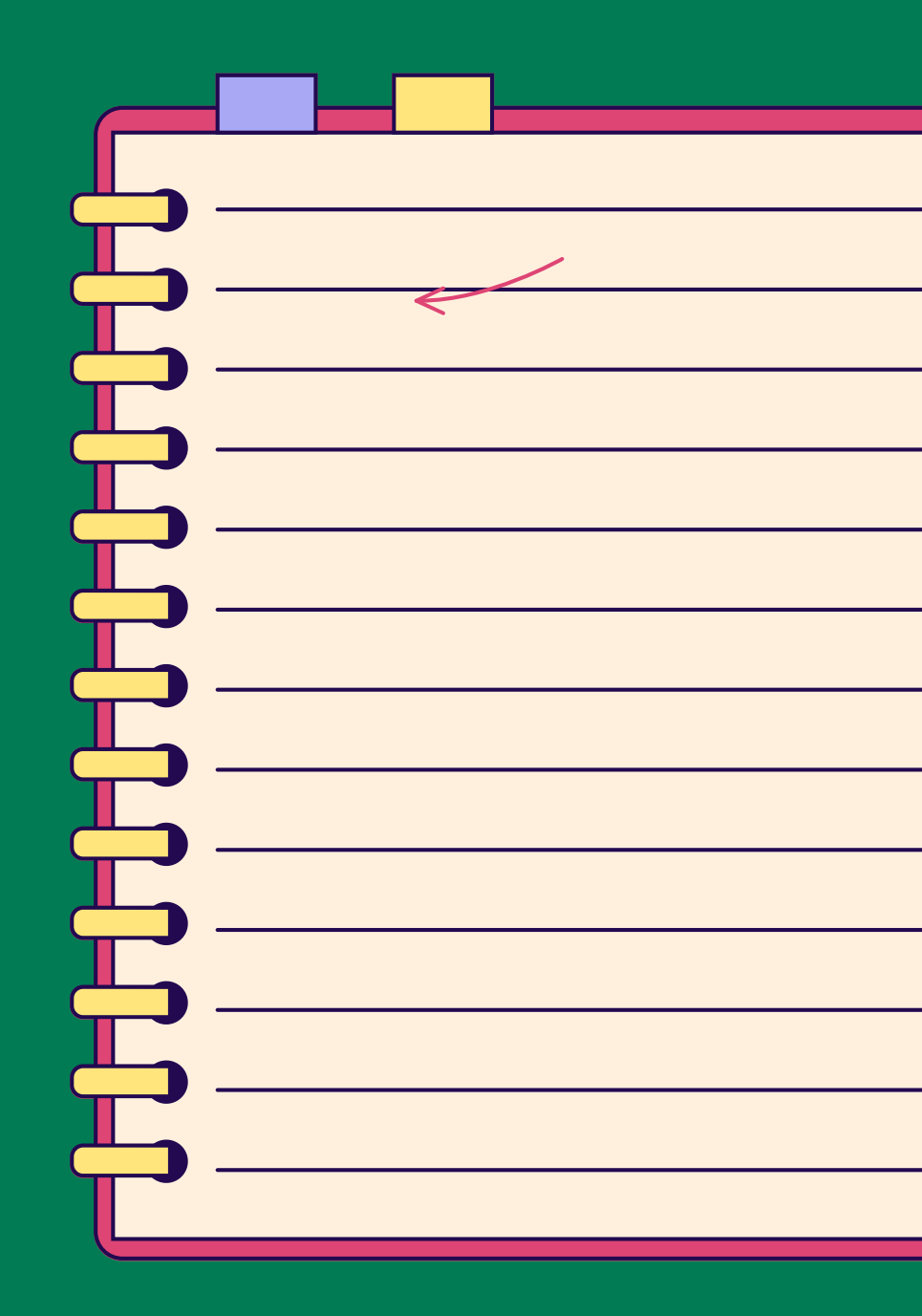

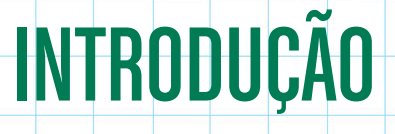

Bem-vindo a este curso online dedicado à utilização de aplicações no seu telemóvel! Vamos guiá-lo passo a passo no envio de mensagens vocais, vídeos e fotos em plataformas como Messenger e WhatsApp, para facilitar a comunicação com os amigos e familiares. Simples, prático e acessível a todos!

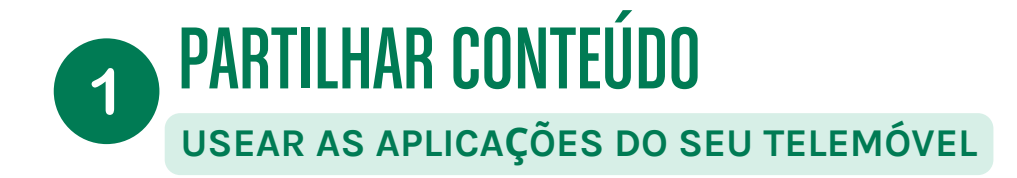

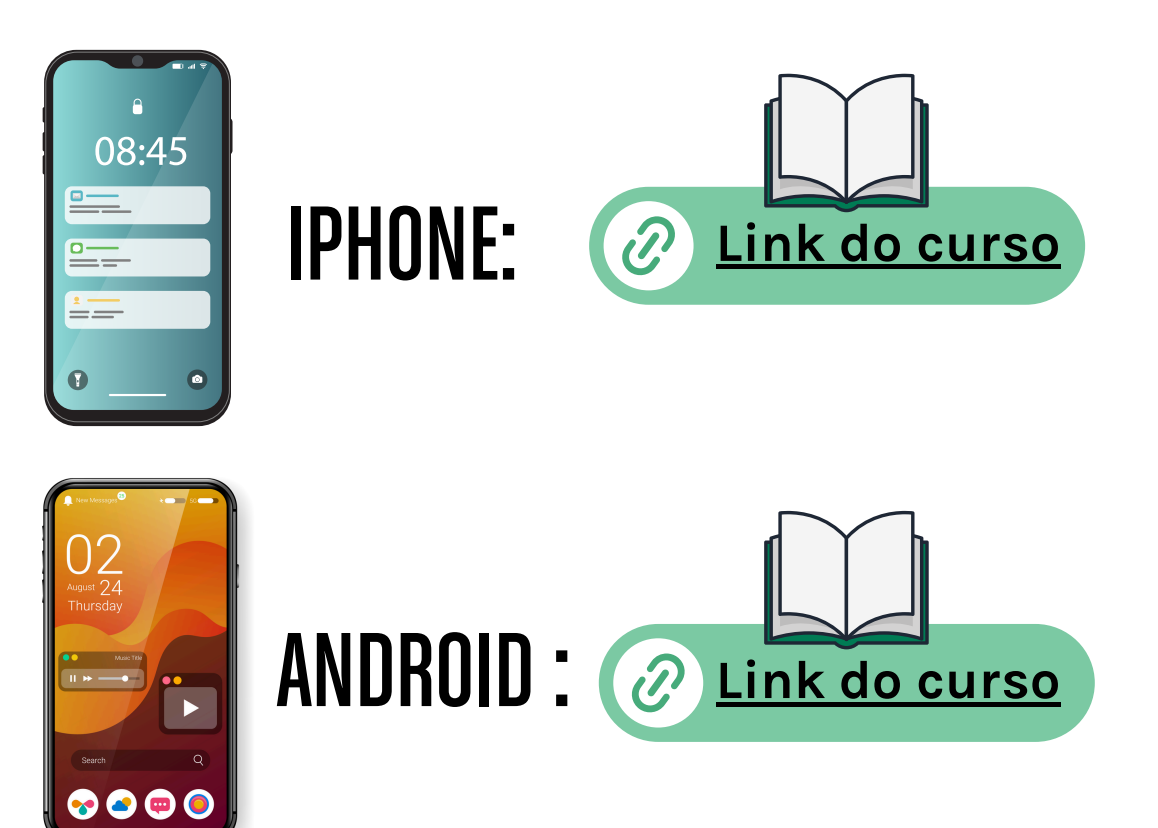

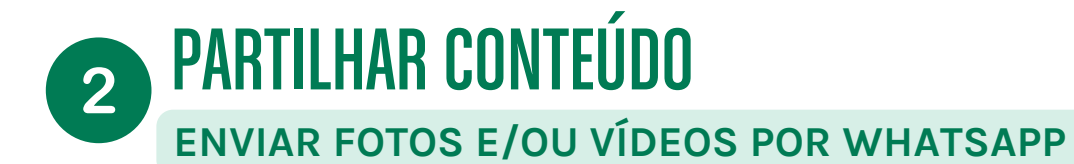

Abra uma conversa individual ou de grupo.  $(\mathbf{1})$ Clique no ícone

2

Clique em "Fotos" para selecionar fotos ou vídeos do seu computador.

- Pode enviar até 30 fotos ou vídeos de uma vez e adicionar uma legenda a cada um.
- Também pode arrastar e inserir fotos e vídeos diretamente na área de texto.

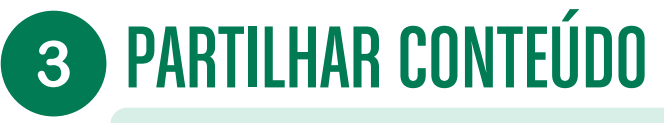

#### ENVIAR UMA MENSAGEM VOCAL POR WHATSAPP

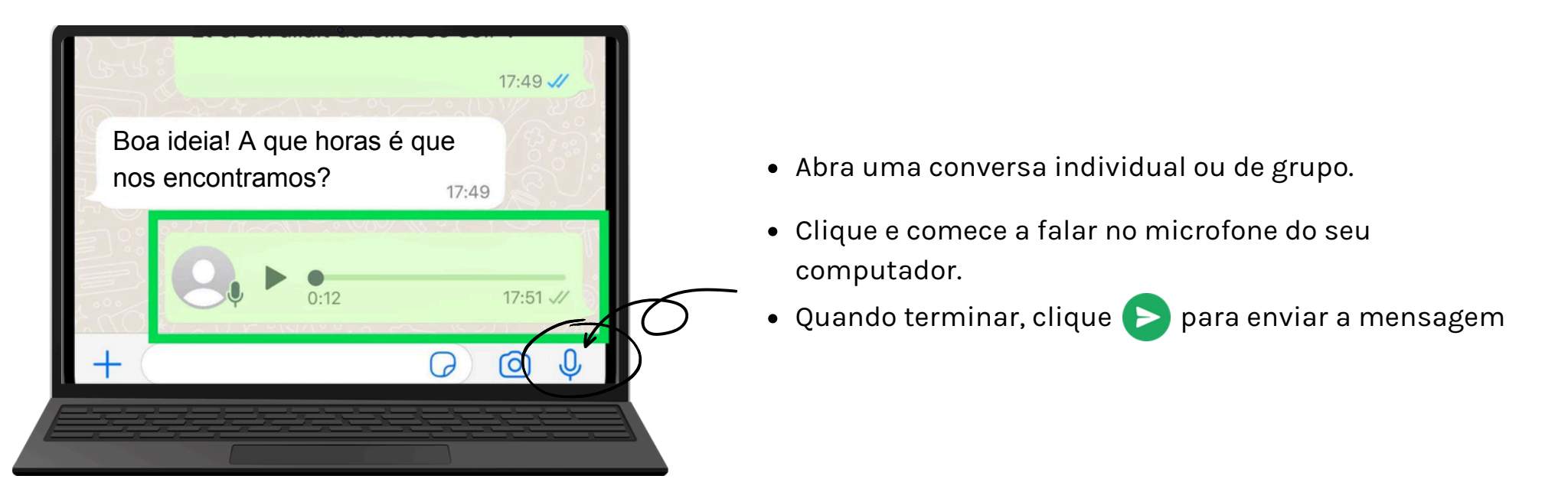

Ao gravar uma mensagem de voz, pode clicar 🕕 para pausar a gravação e continuá-la.

Para cancelar e apagar a gravação, clique em 💼

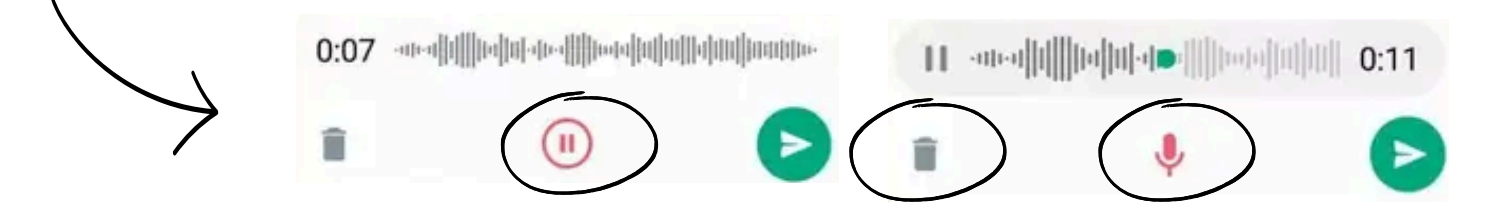

## **3 PARTILHAR CONTEÚDO**

### **ENVIAR FOTOS E VÍDEOS NO MESSENGER**

As conversas no Messenger permitem enviar fotos, mensagens de voz, GIFs e stickers.

Comece uma conversa no Messenger e clique nas opções na parte inferior, ao lado da área de texto. Se não vir essas opções, clique no ícone 🕂 ao lado da caixa de texto.

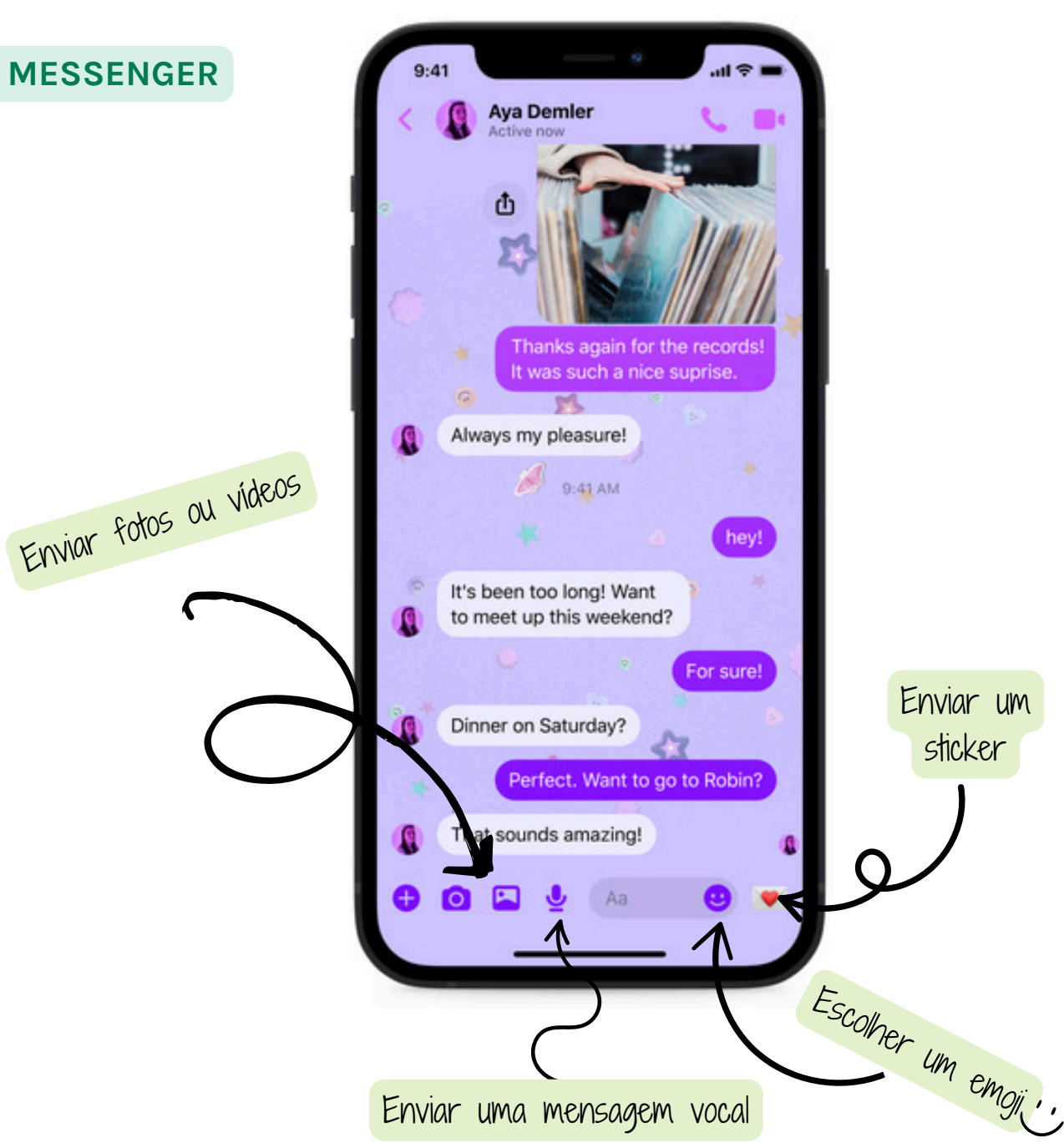

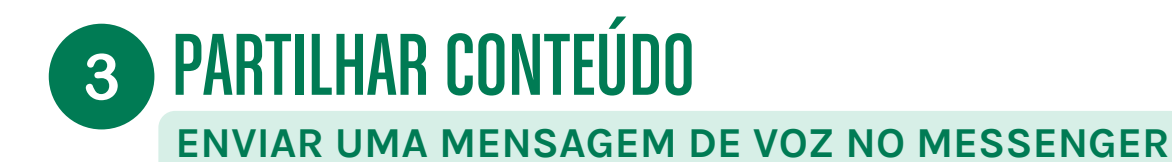

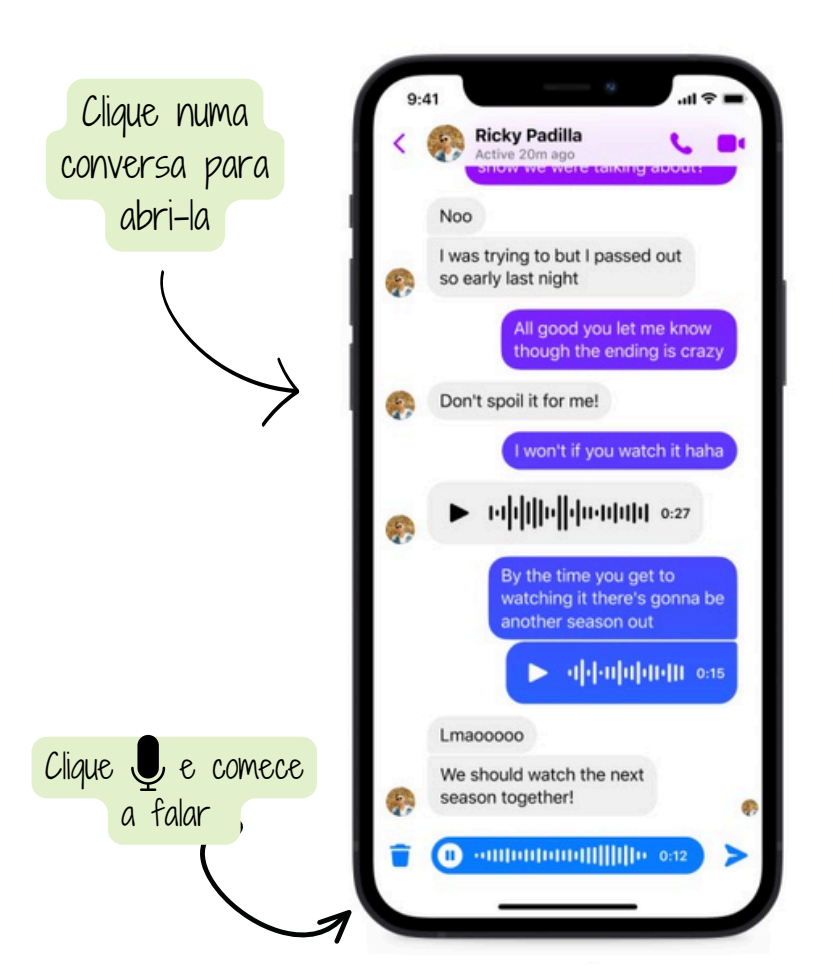

Pode ser pedido que autorize o Messenger a ter acesso ao seu microfone.

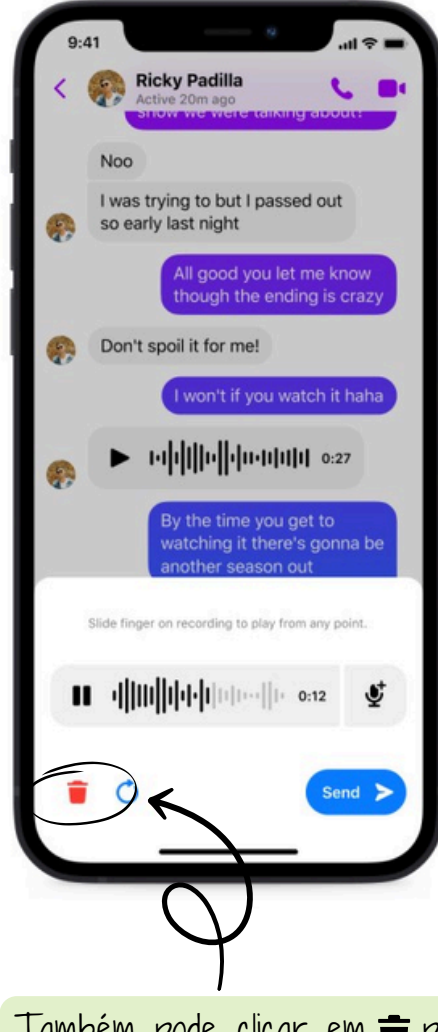

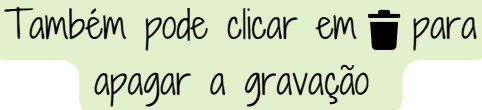

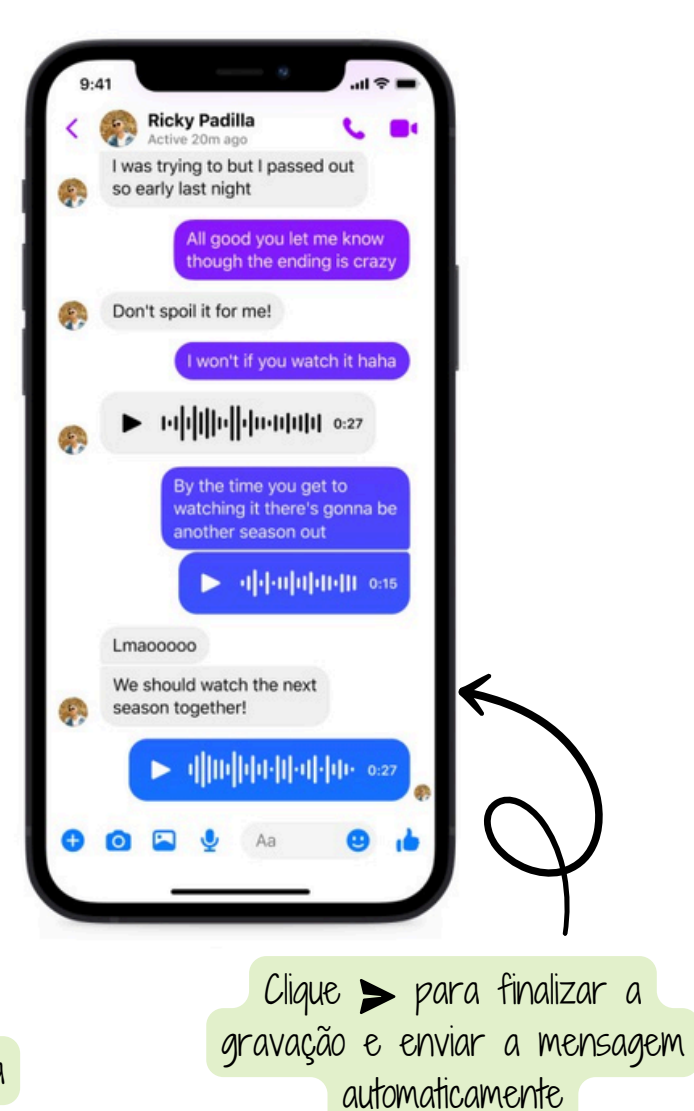